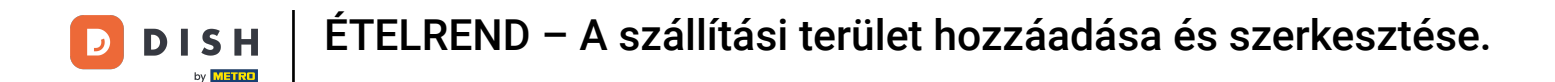

Az első lépés az, hogy jelentkezzen be DISH Order fiókjába.

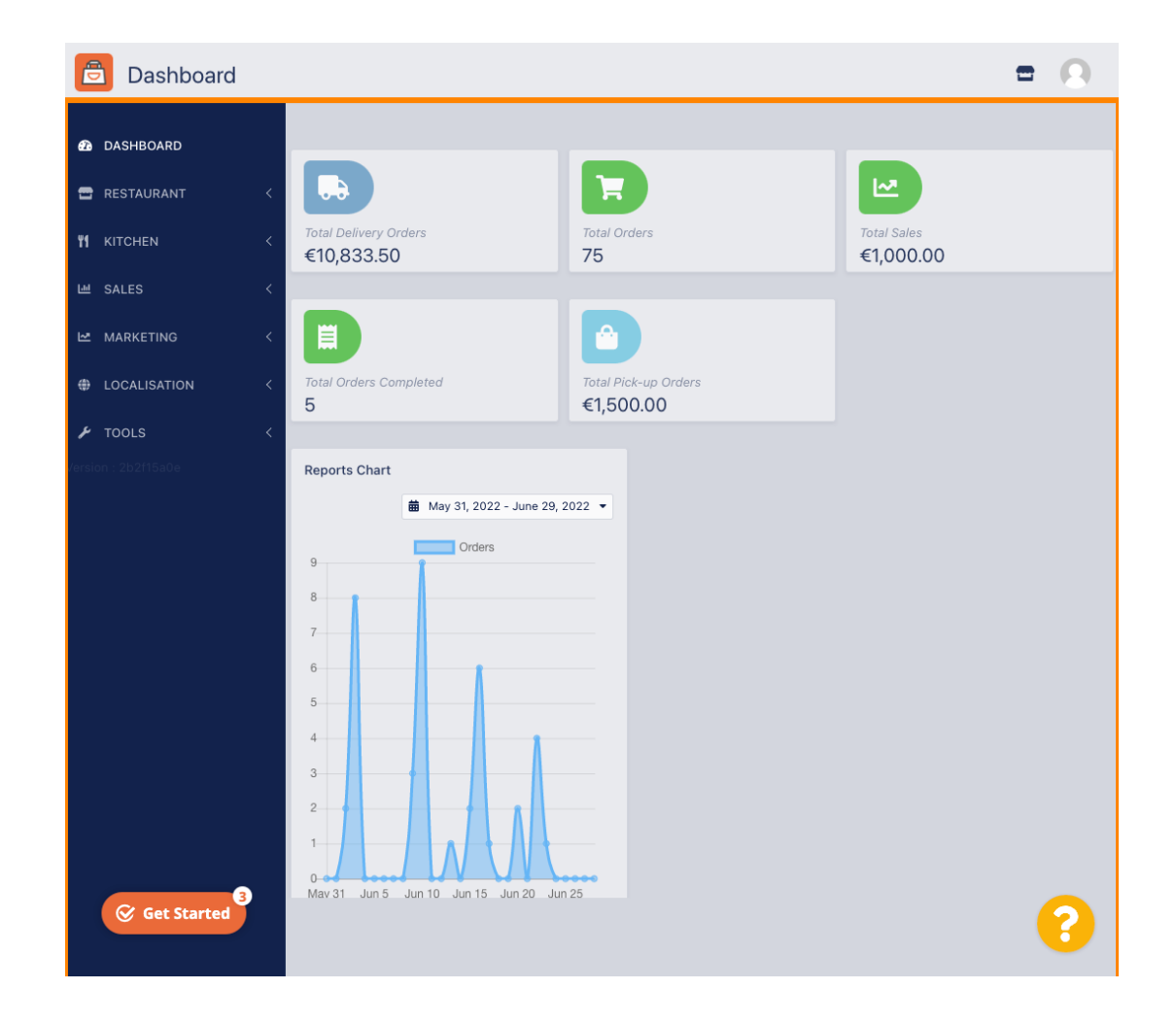

DISH ÉTELREND – A szállítási terület hozzáadása és szerkesztése.

# • Kattintson az ÉTTEREM gombra .

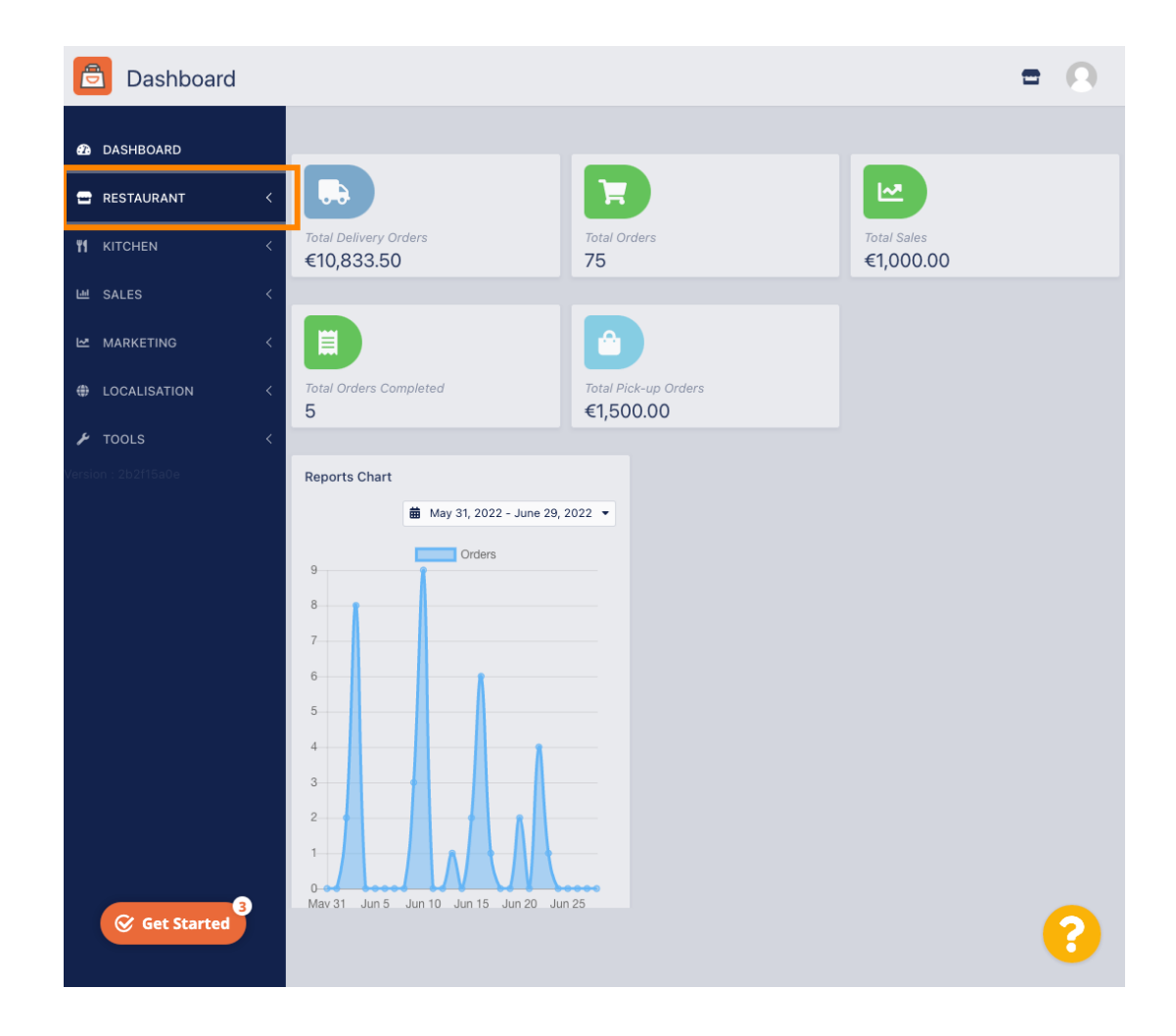

DISH | ÉTELREND – A szállítási terület hozzáadása és szerkesztése.

# • Kattintson a Helyszínek elemre .

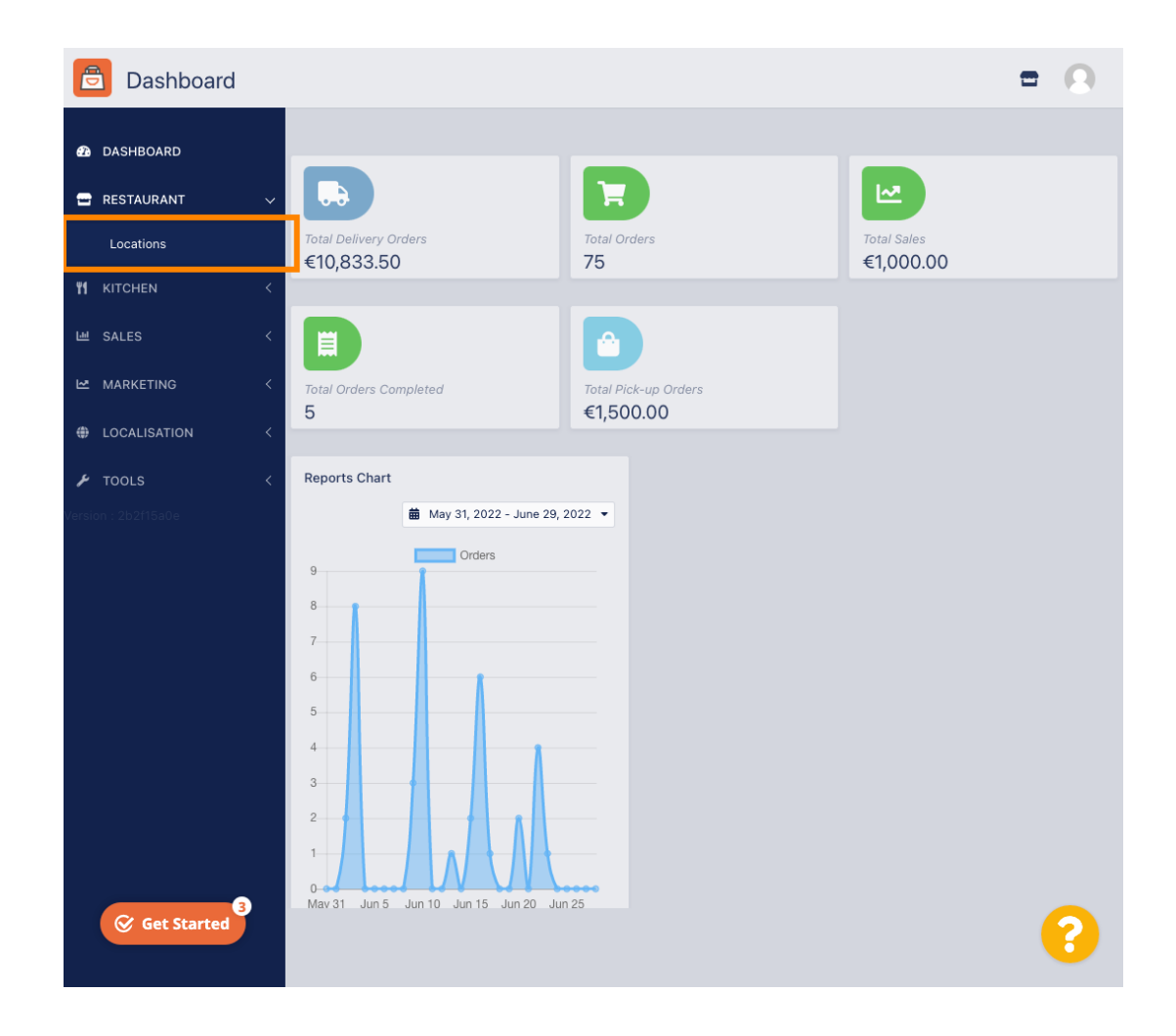

## • Kattintson a szerkesztés (toll) ikonra.

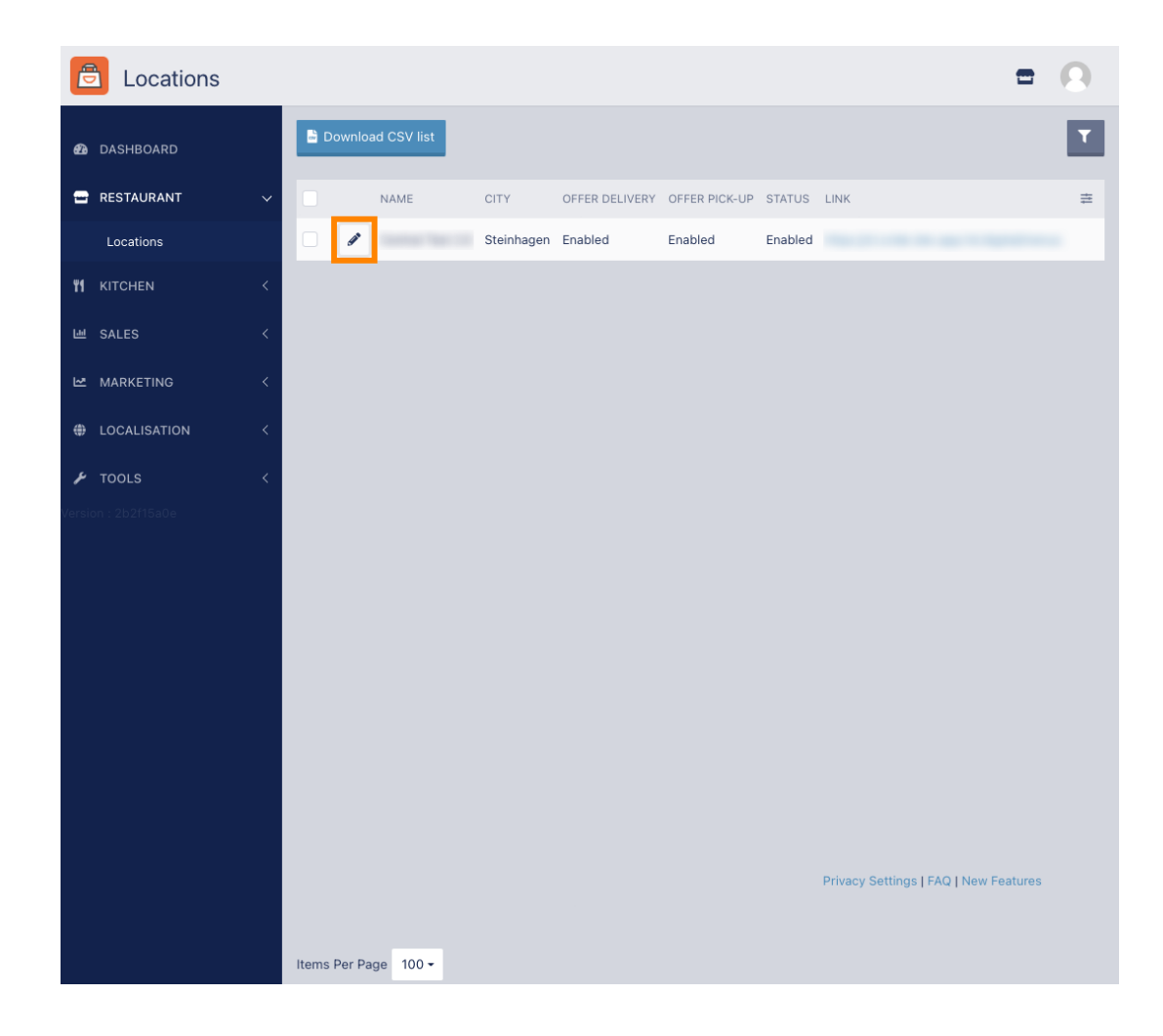

A szállítási területek szerkesztéséhez vagy beállításához kattintson a Kézbesítés gombra.

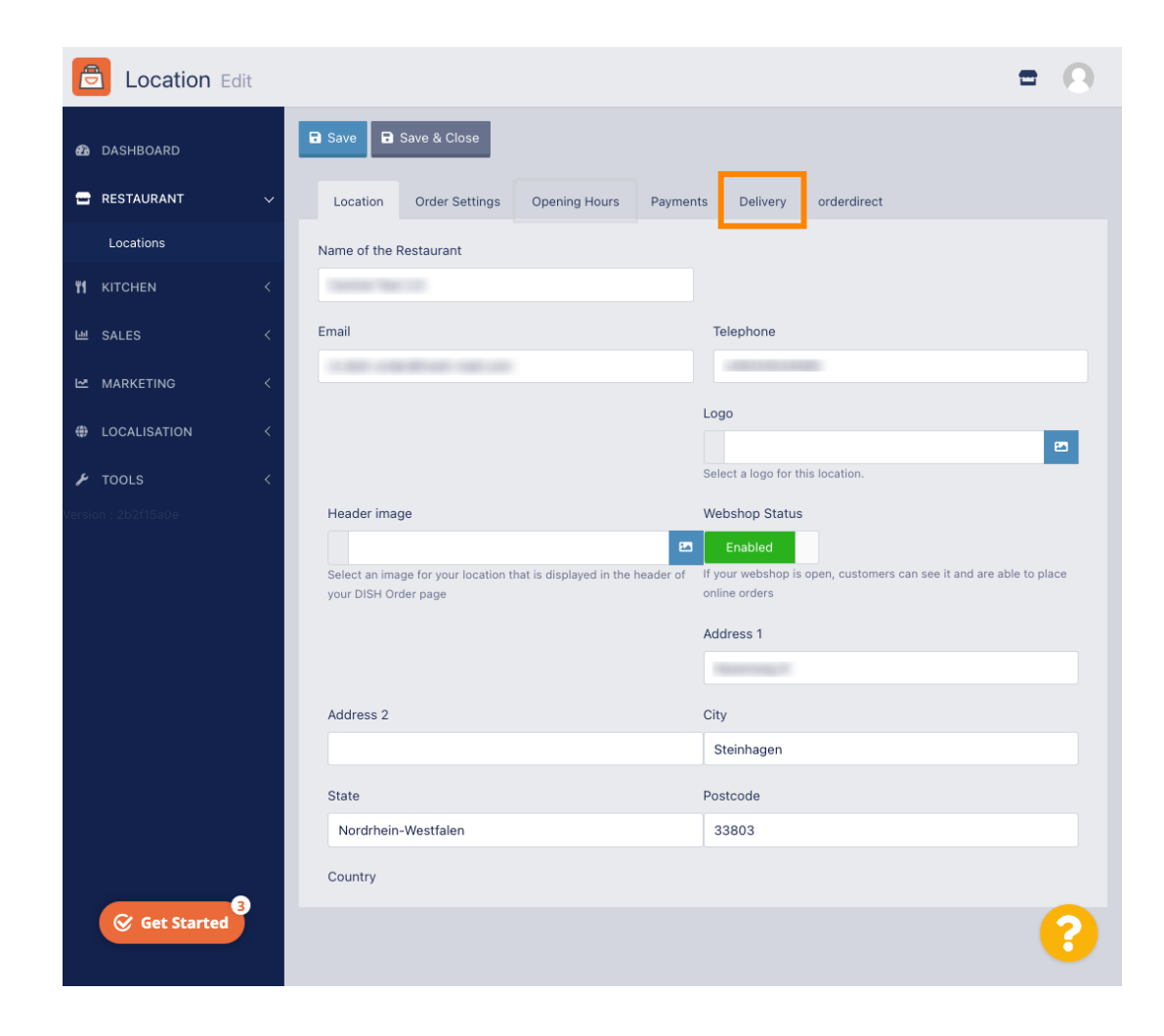

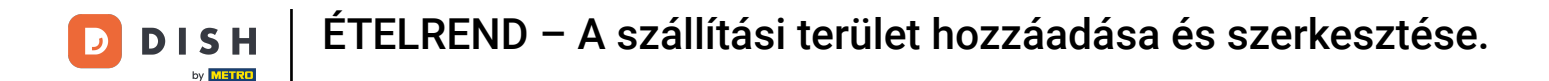

## Az összes szállítási terület megjelenik.

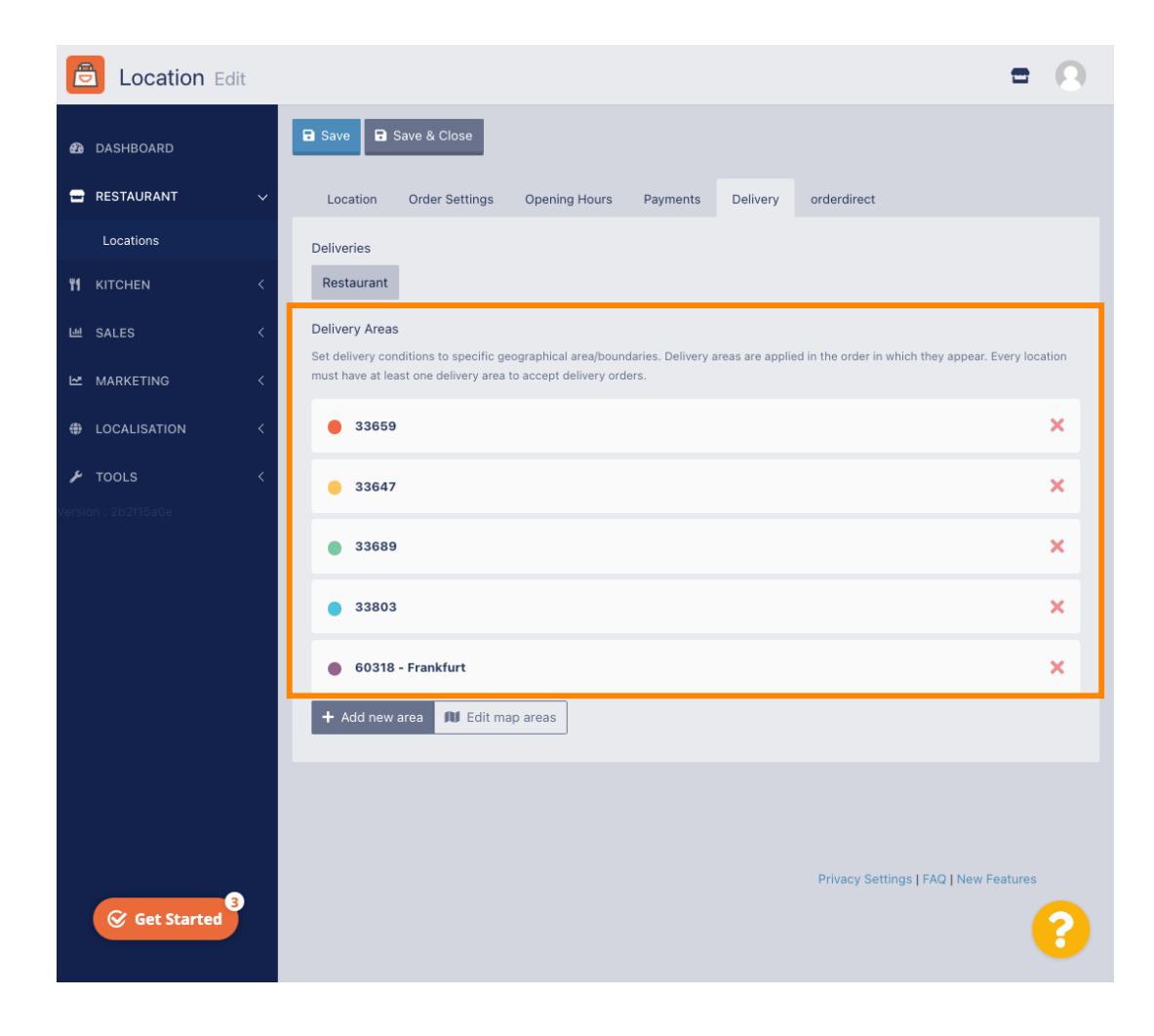

Új szállítási területek hozzáadásához kattintson az Új terület hozzáadása gombra .

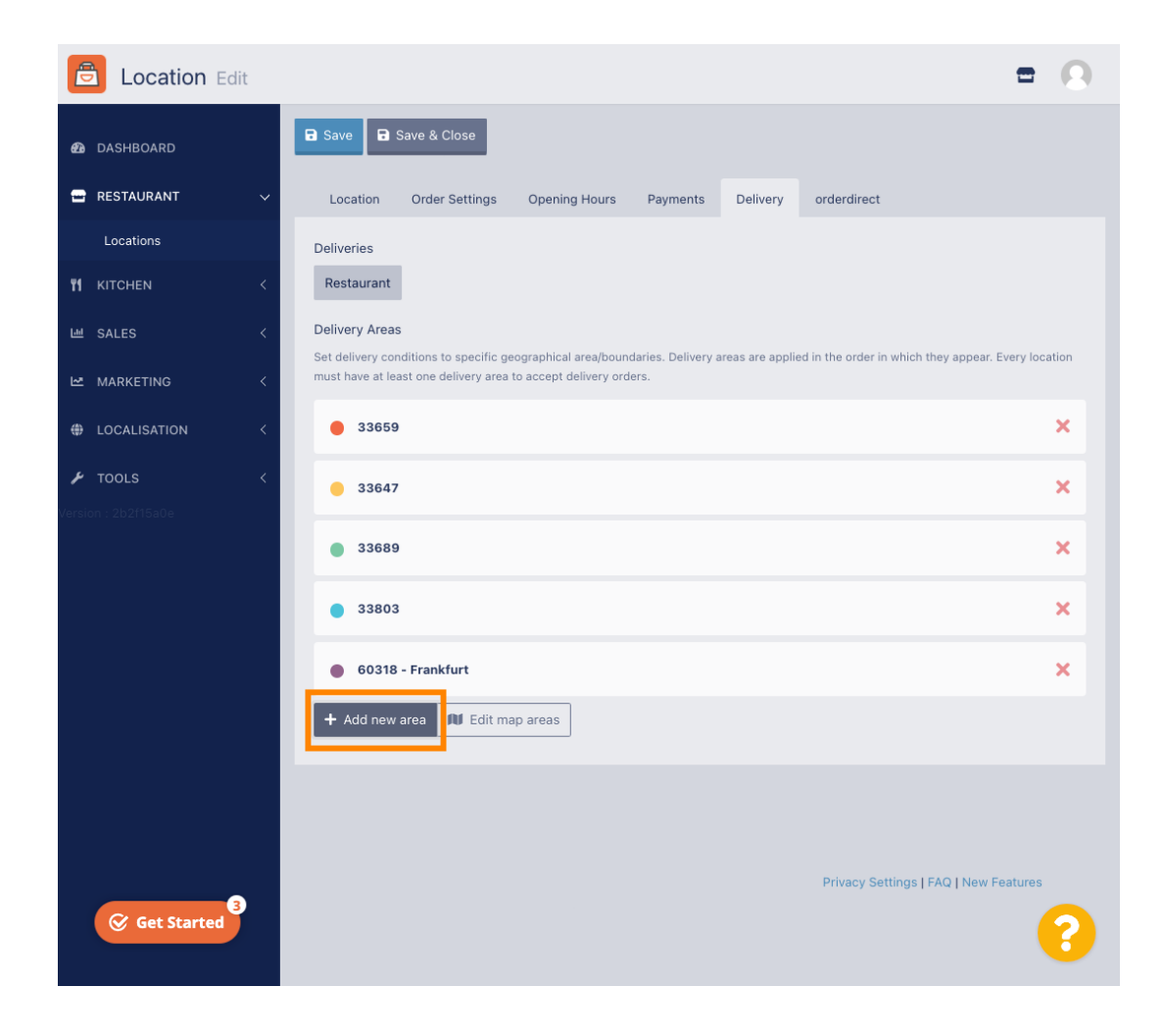

## Kattintson a 6. területre. Ez az új szállítási terület.

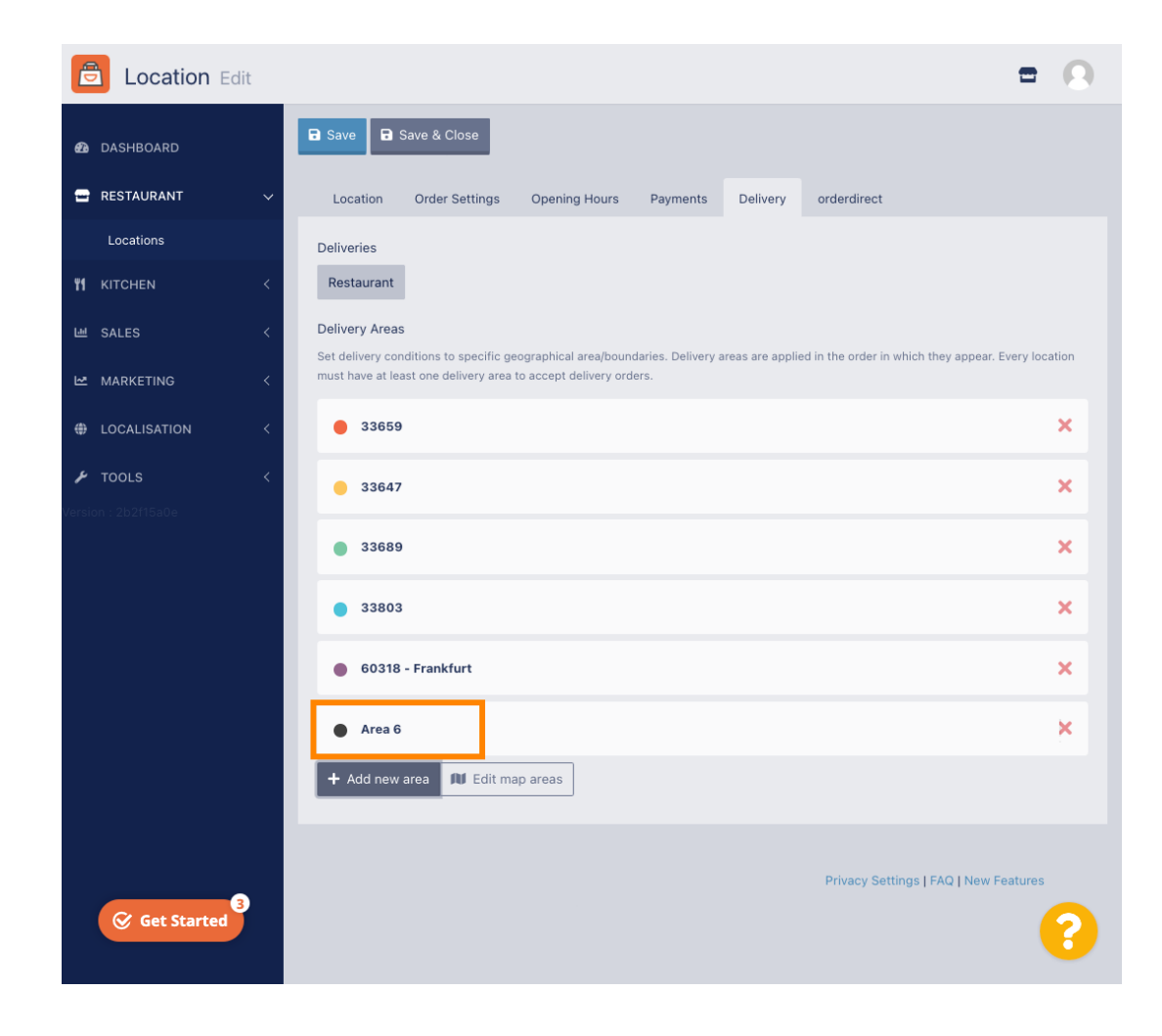

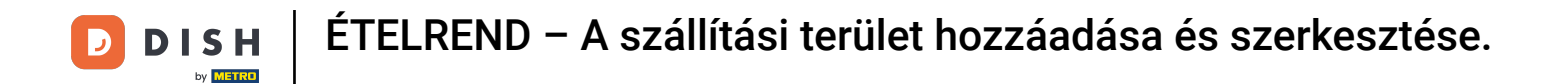

Adja meg a szállítási terület összes adatát.

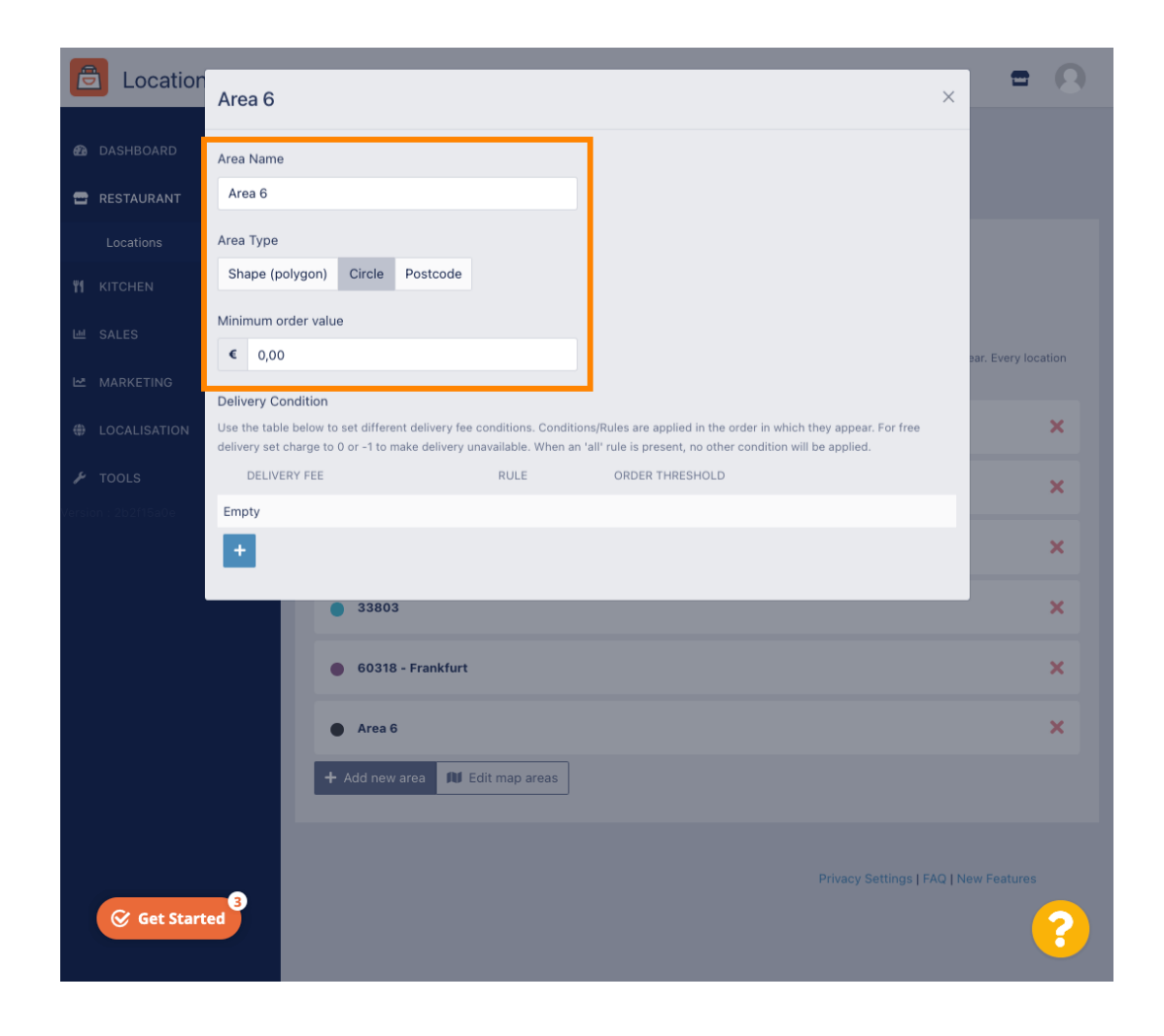

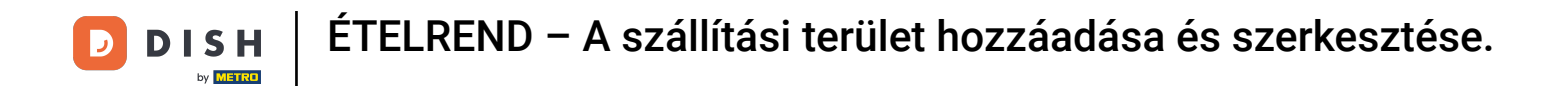

Mattintson a plusz ikonra a szállítási feltételek hozzáadásához és kiválasztásához.

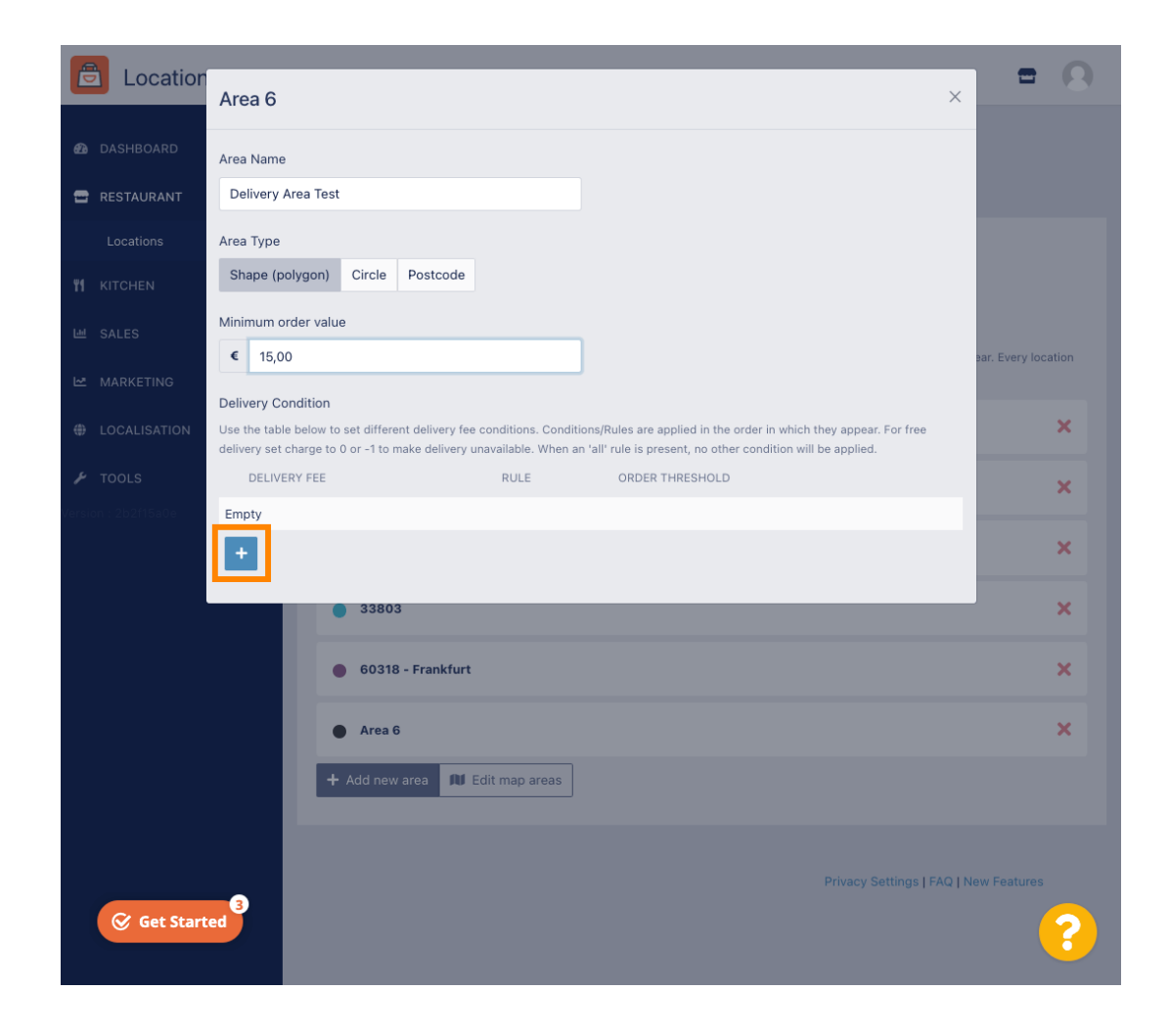

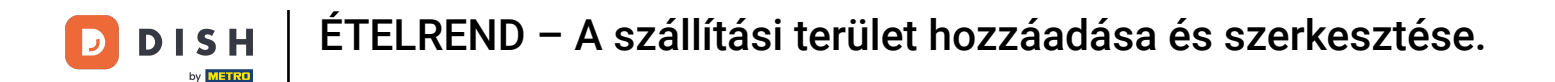

Adja meg a rendelési küszöbhöz kapcsolódó szállítási díjat.

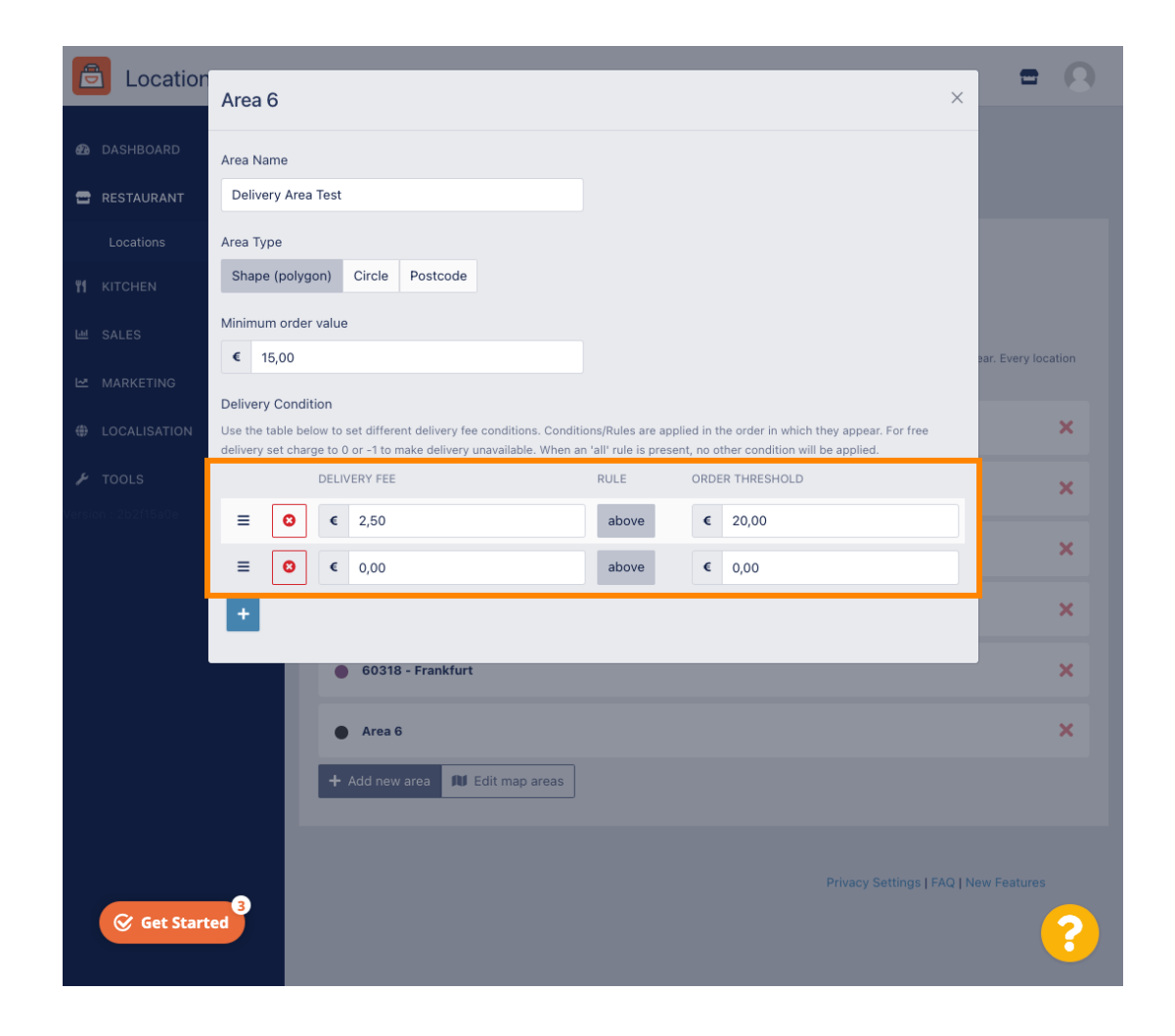

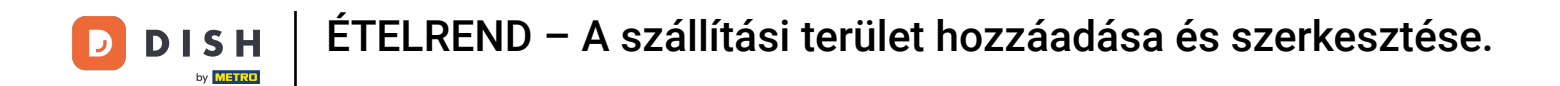

Miután megadta az összes információt, kattintson az x ikonra .

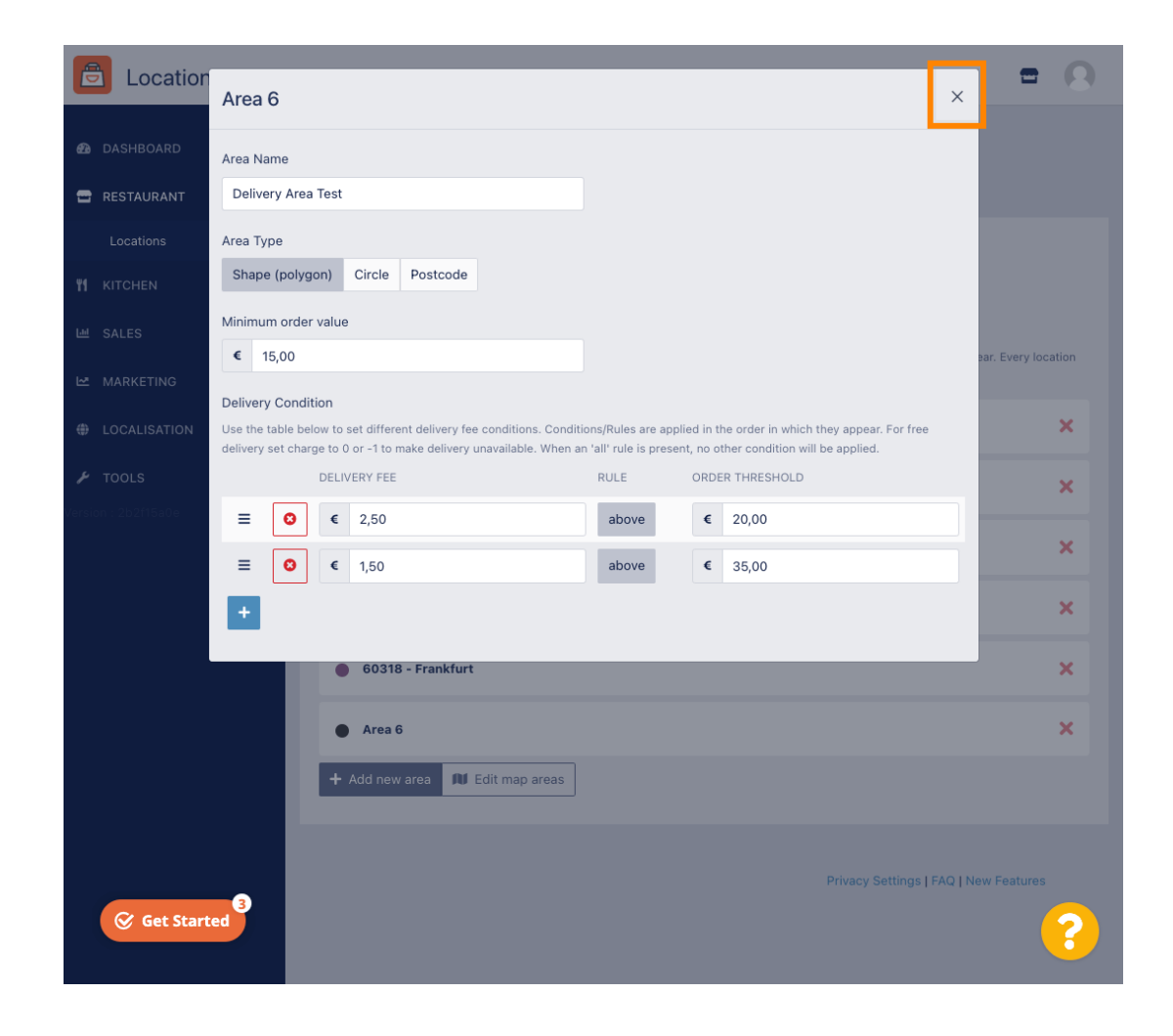

## Kattintson a Térképterületek szerkesztése lehetőségre.

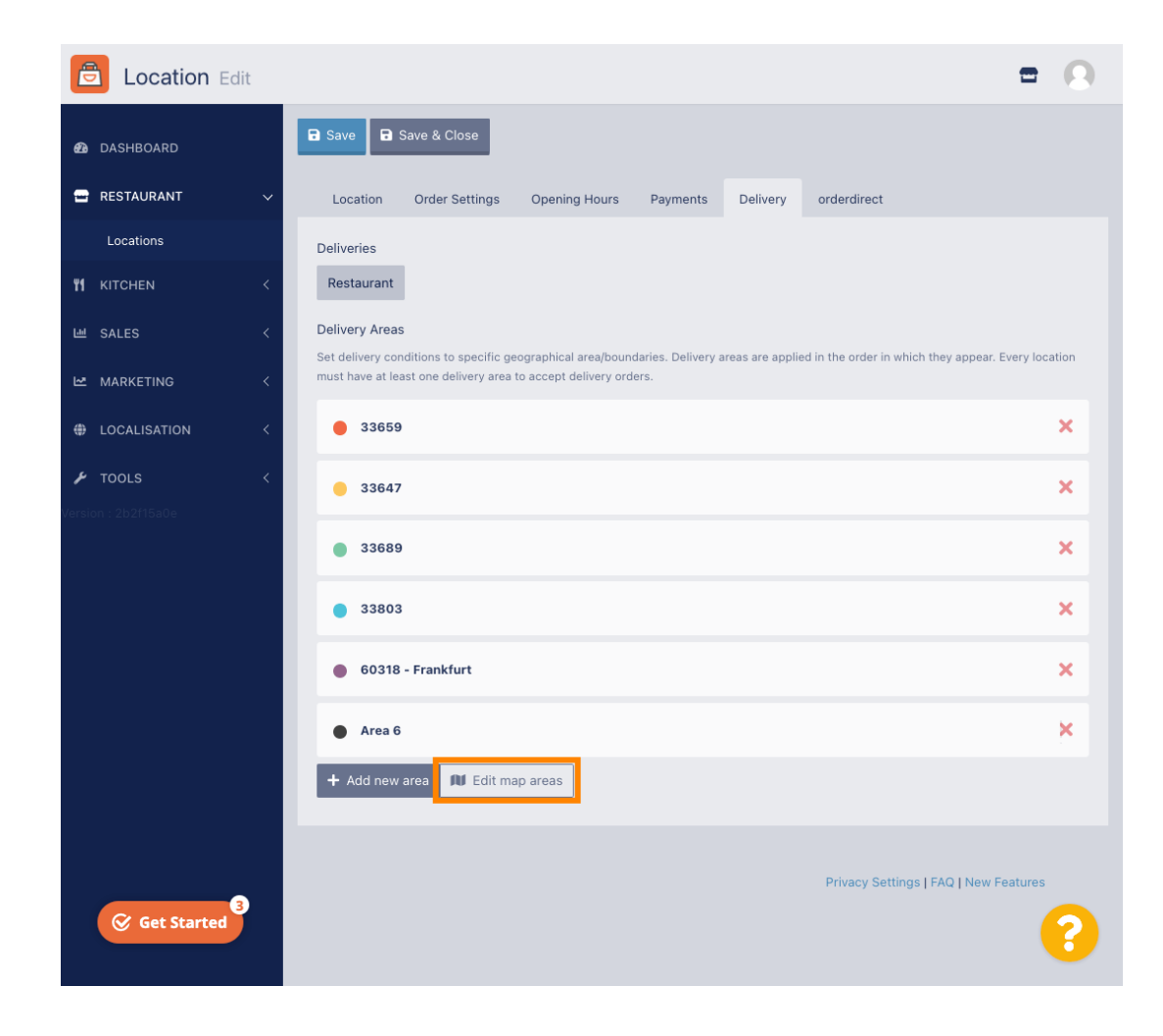

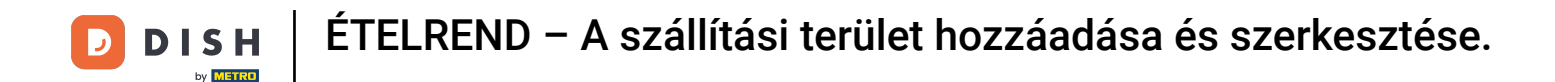

#### 6 Kattintson a szerkeszteni kívánt területre.

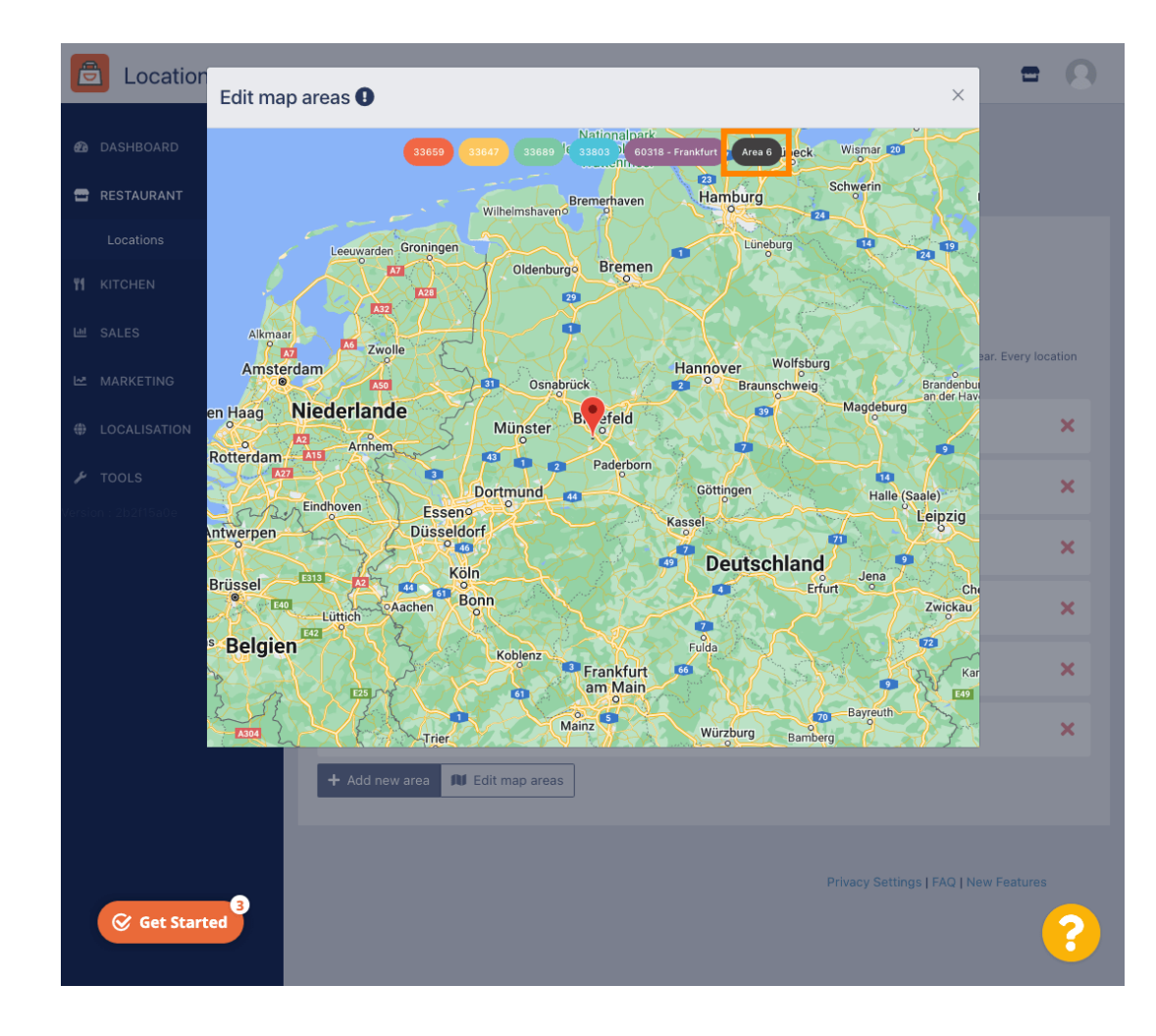

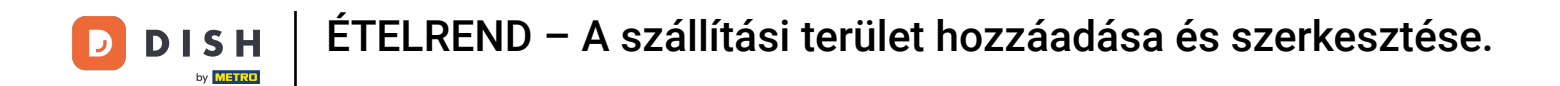

A piros gombostű mutatja az étterem helyét.

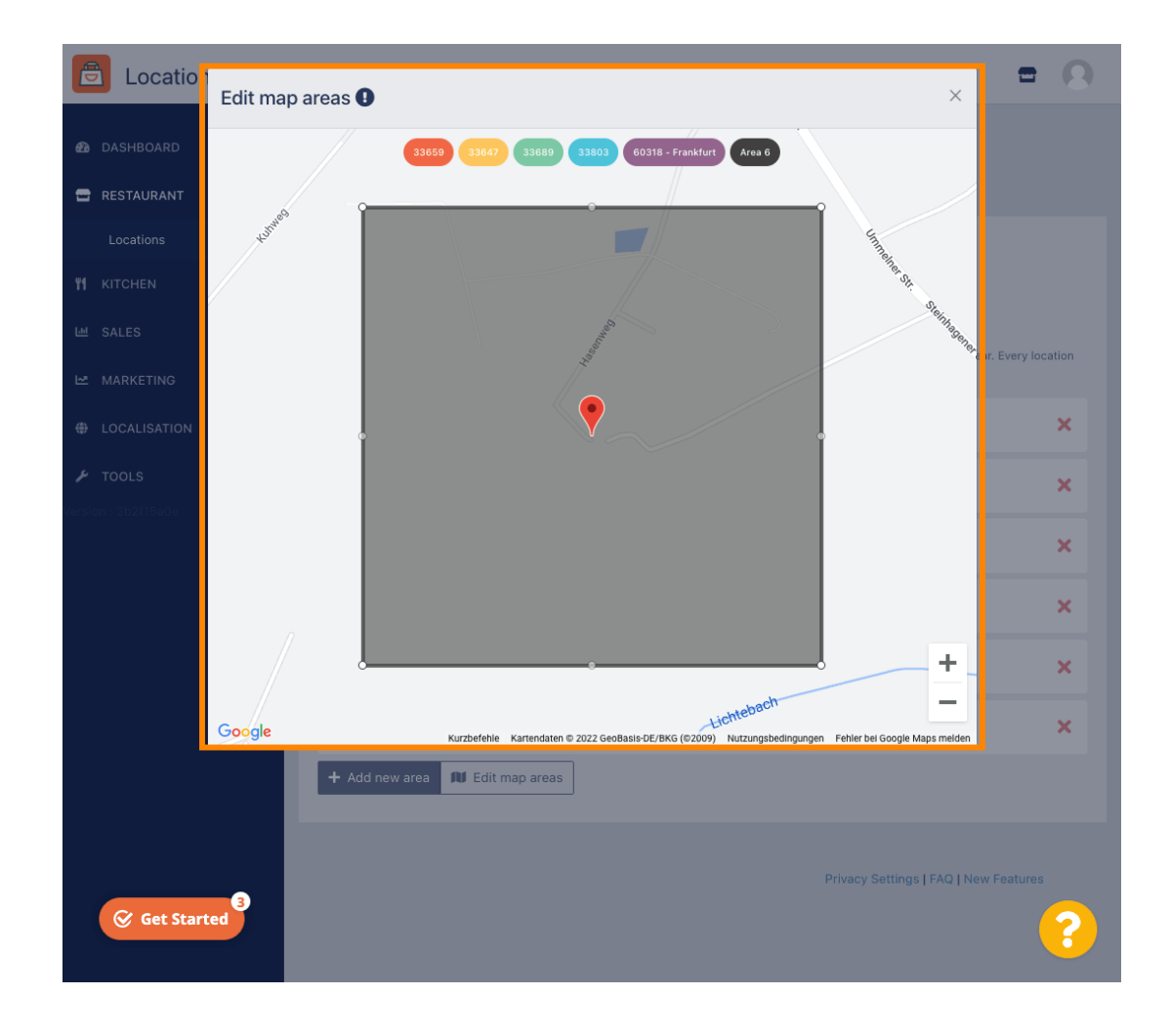

**DISH** ÉTELREND – A szállítási terület hozzáadása és szerkesztése.

Határozza meg a szállítási területet a sokszög beállításával. Kattintson és húzza meg a sokszög pontjait.

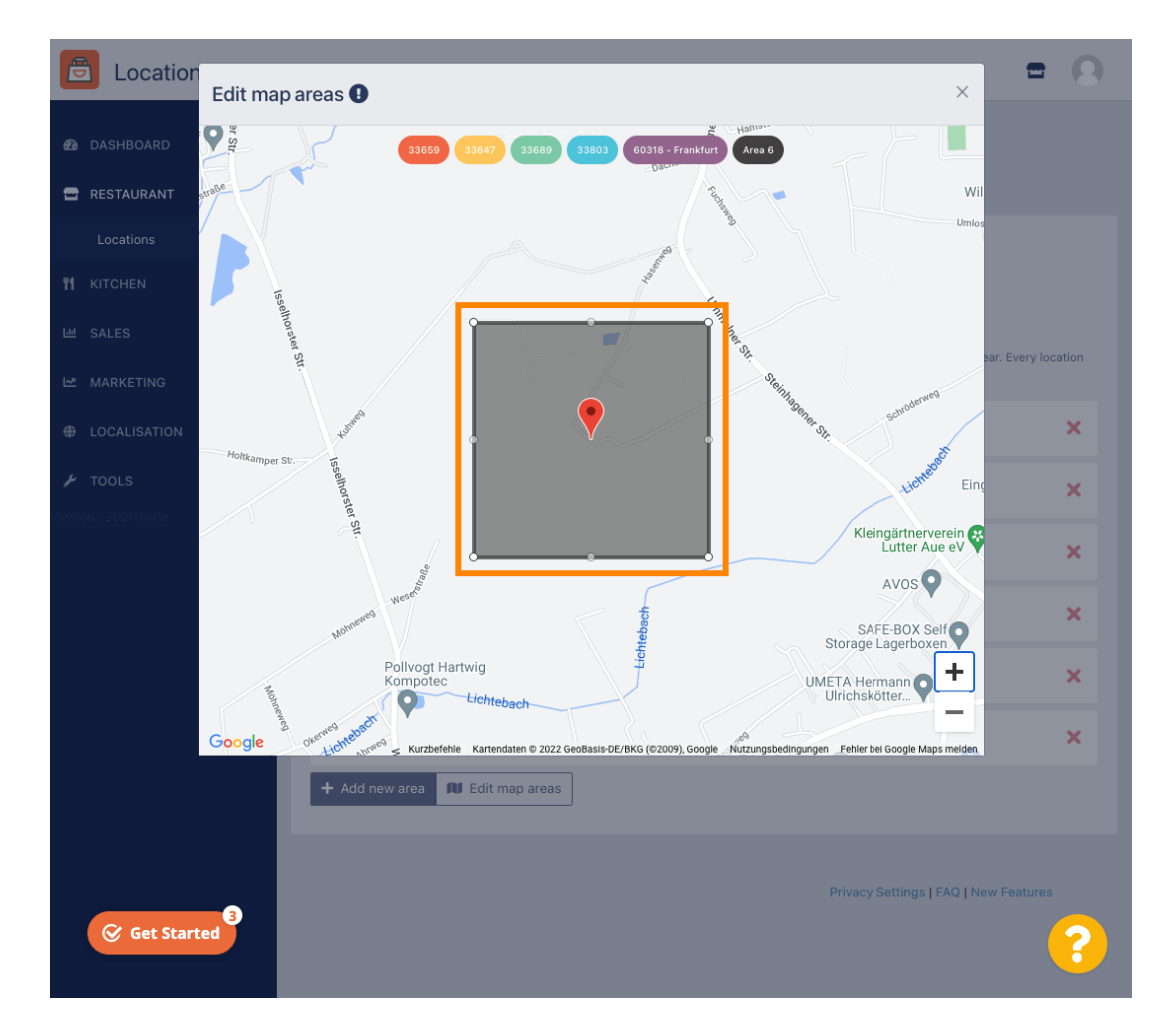

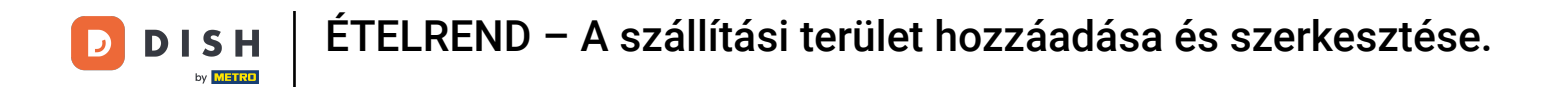

Miután beállította a szállítást, kattintson az x ikonra .

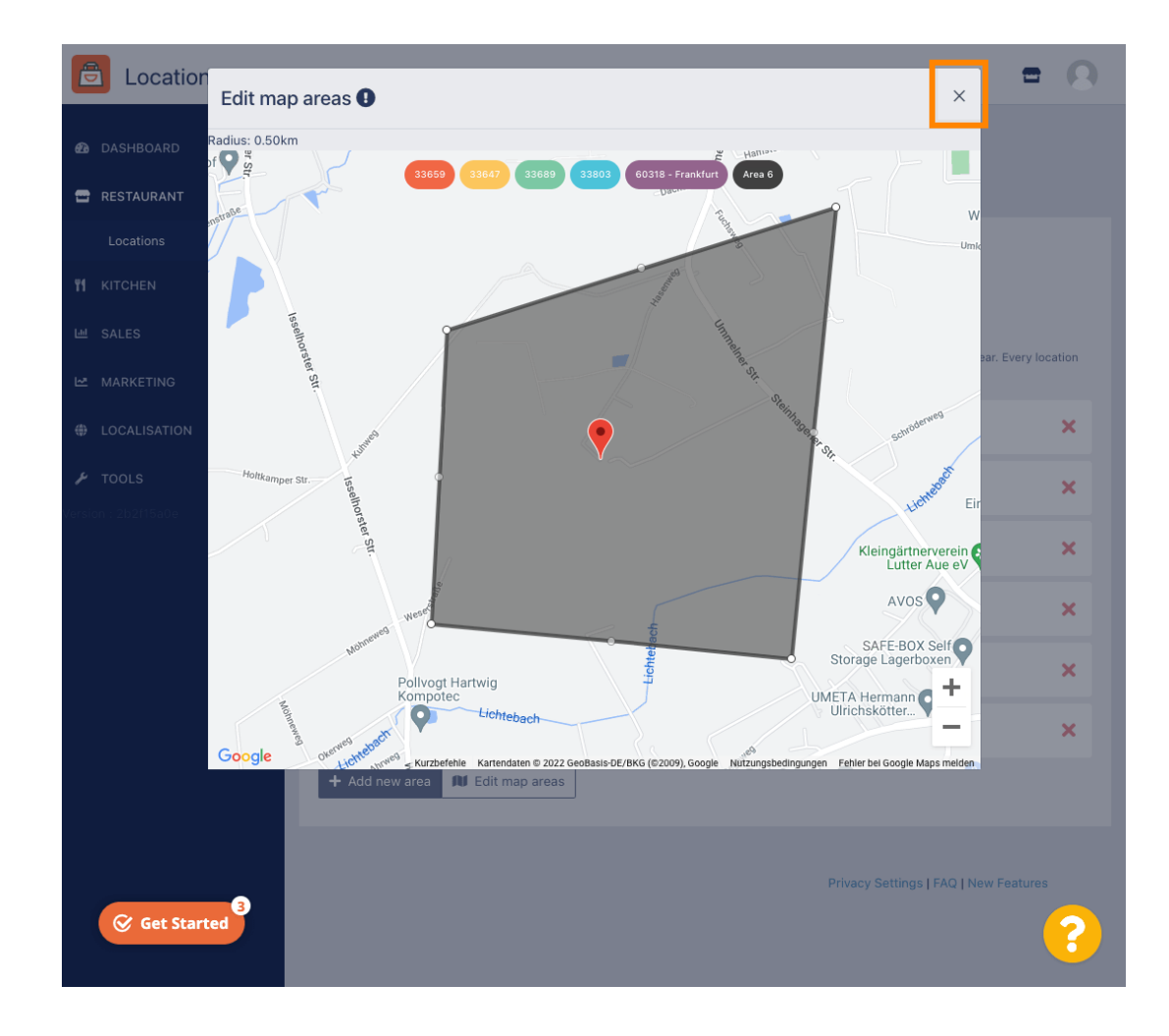

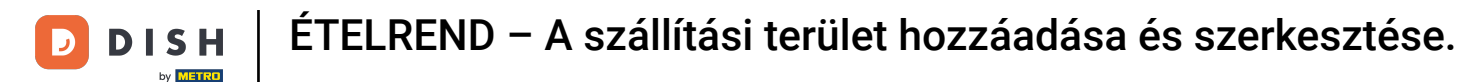

Ð

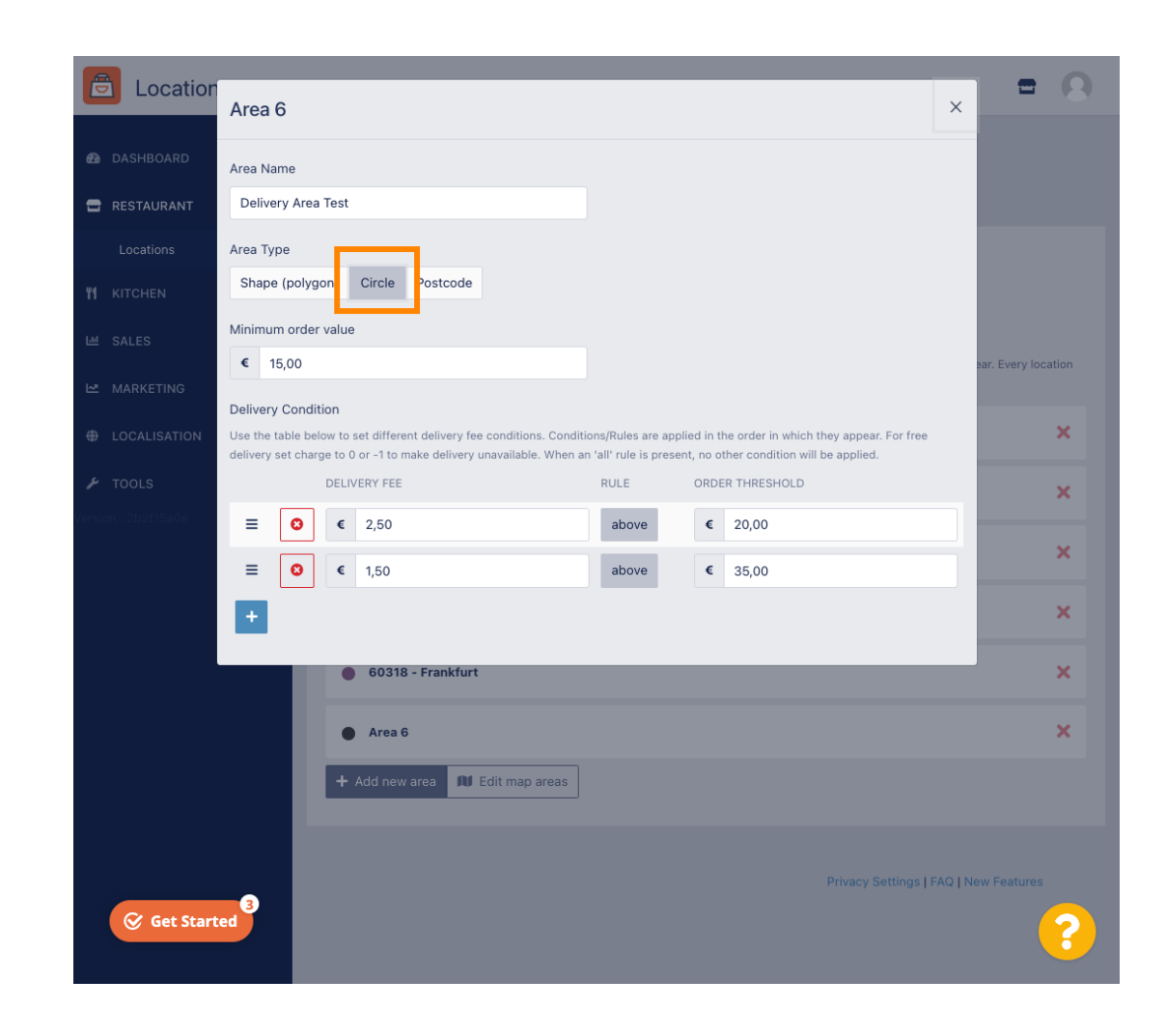

## Kattintson a Térképterületek szerkesztése lehetőségre.

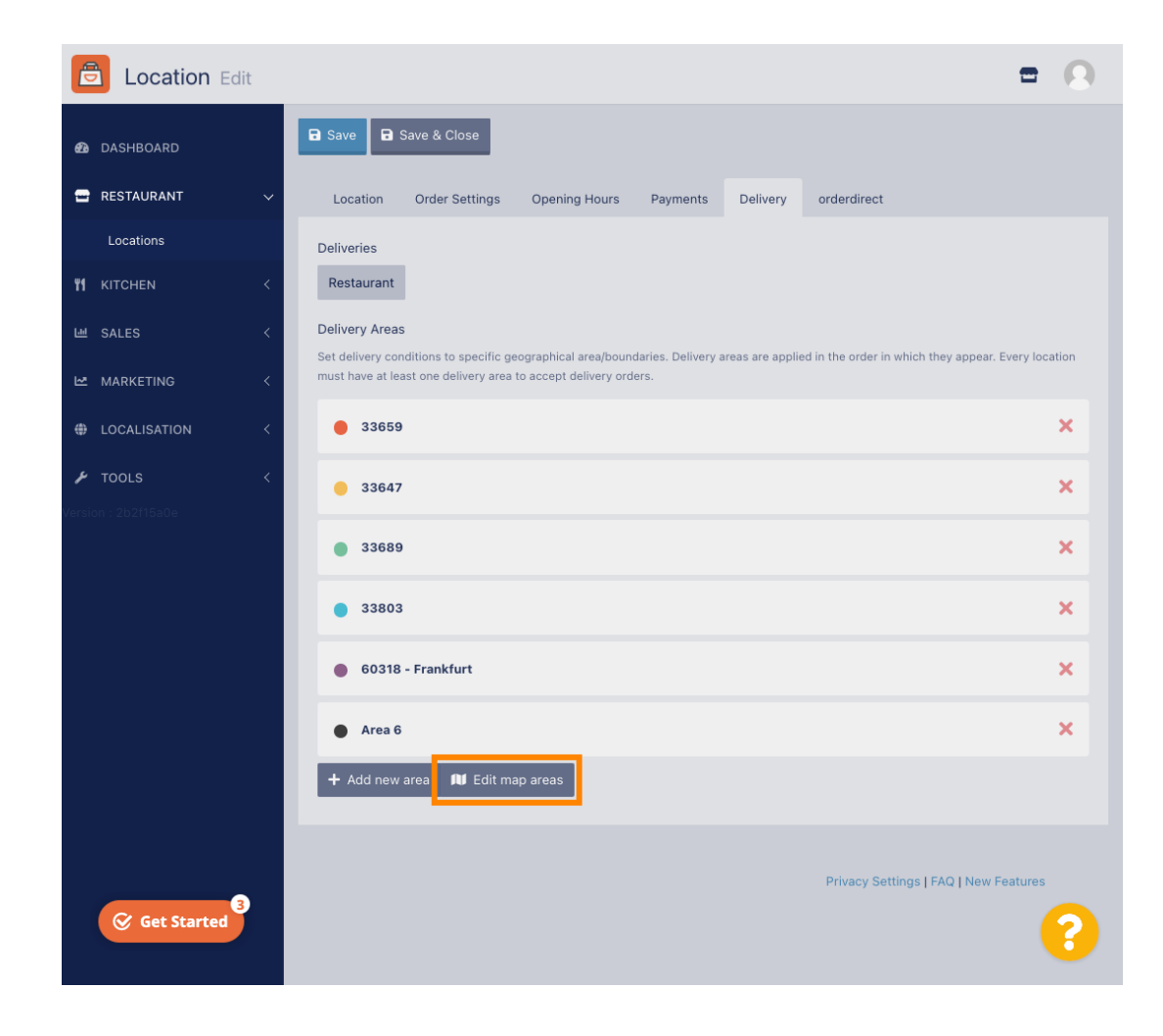

**DISH** ÉTELREND – A szállítási terület hozzáadása és szerkesztése.

## Allítsa be a kört egyenként. Ez az Ön szállítási területe.

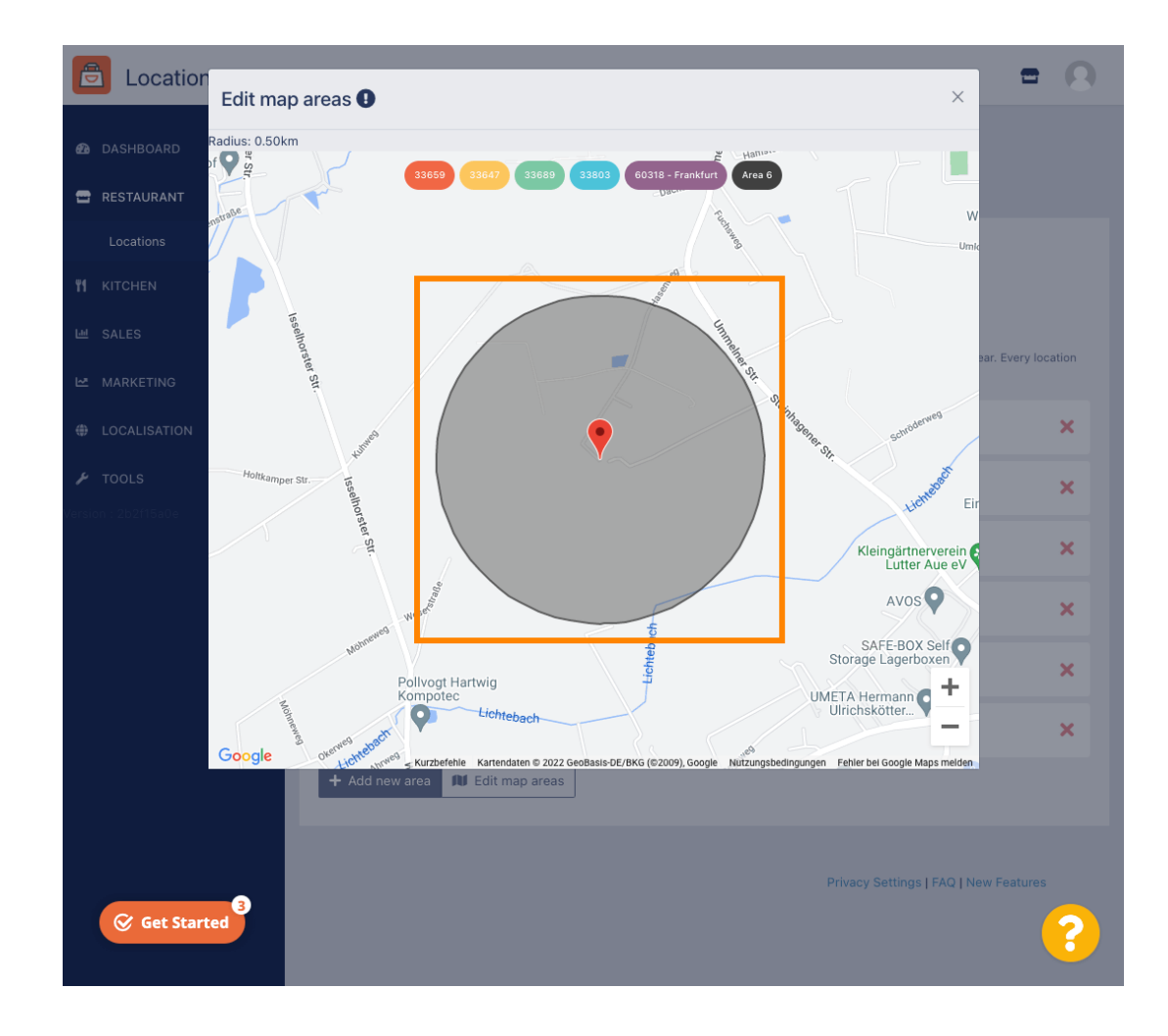

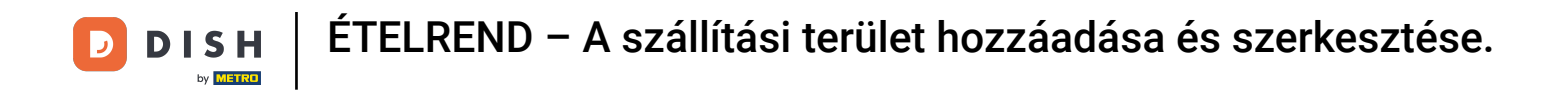

Ha végzett a kézbesítési terület beállításával, kattintson az x ikonra.

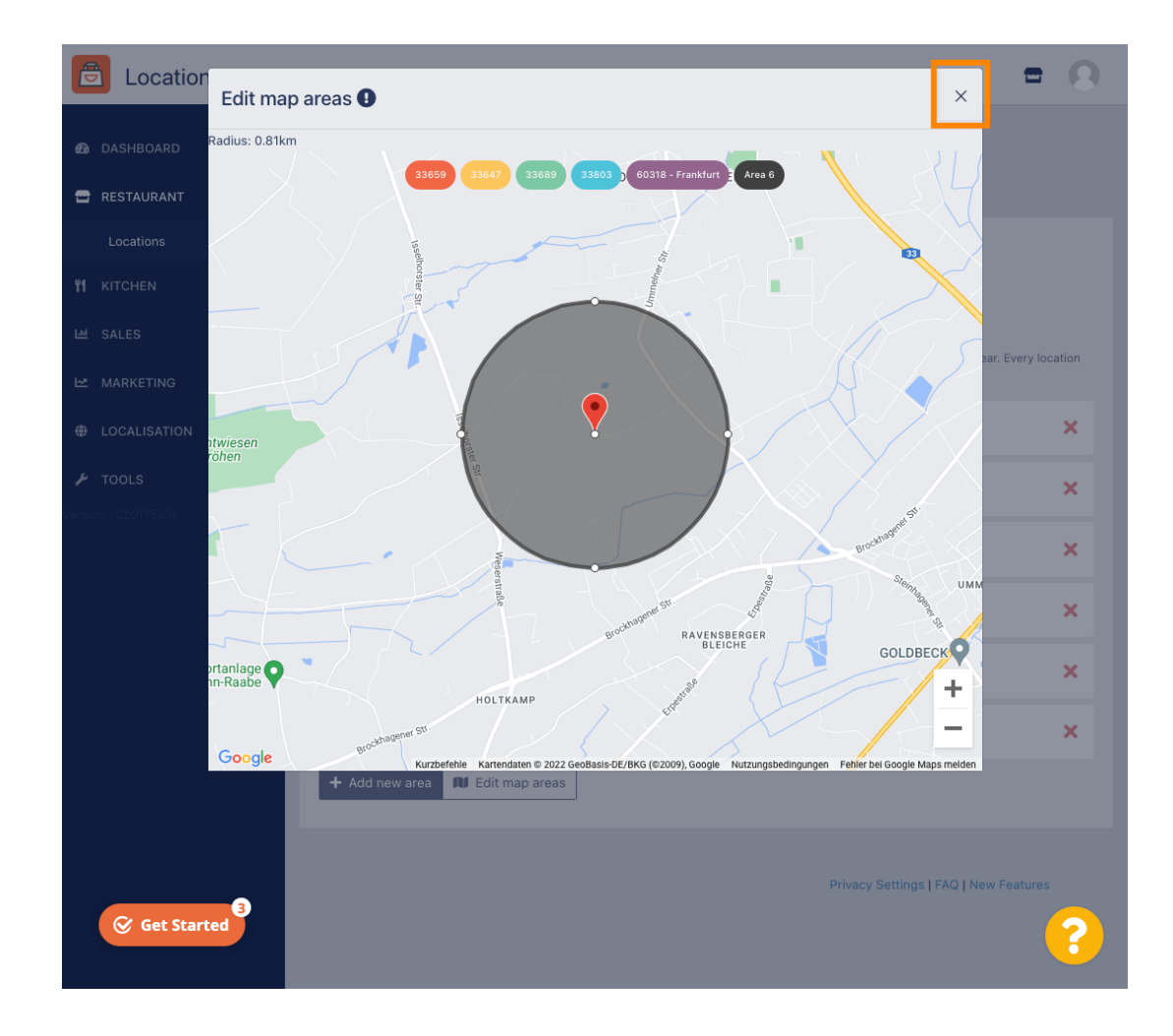

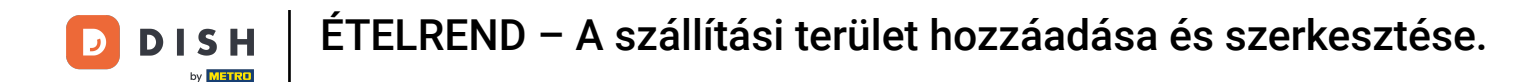

Kattintson az Irányítószám elemre . Ahhoz, hogy a szállítási területek meghatározott irányítószámok legyenek.

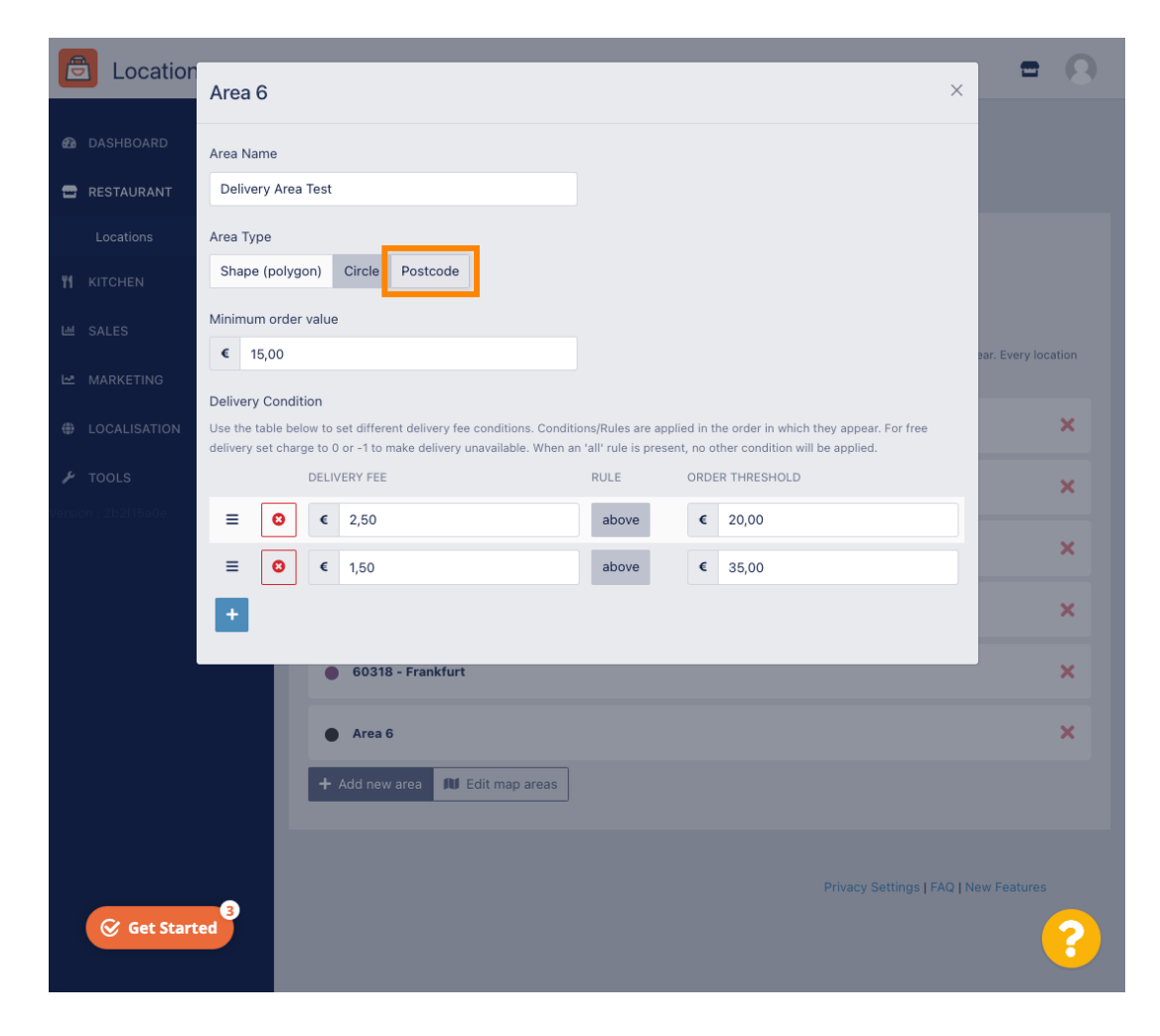

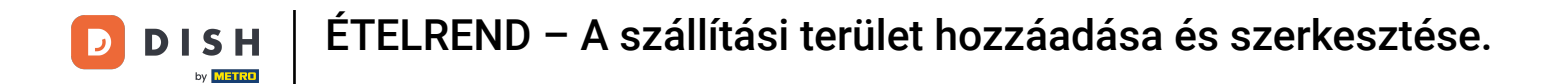

## Adja meg a szállítani kívánt irányítószámokat/irányítószámokat.

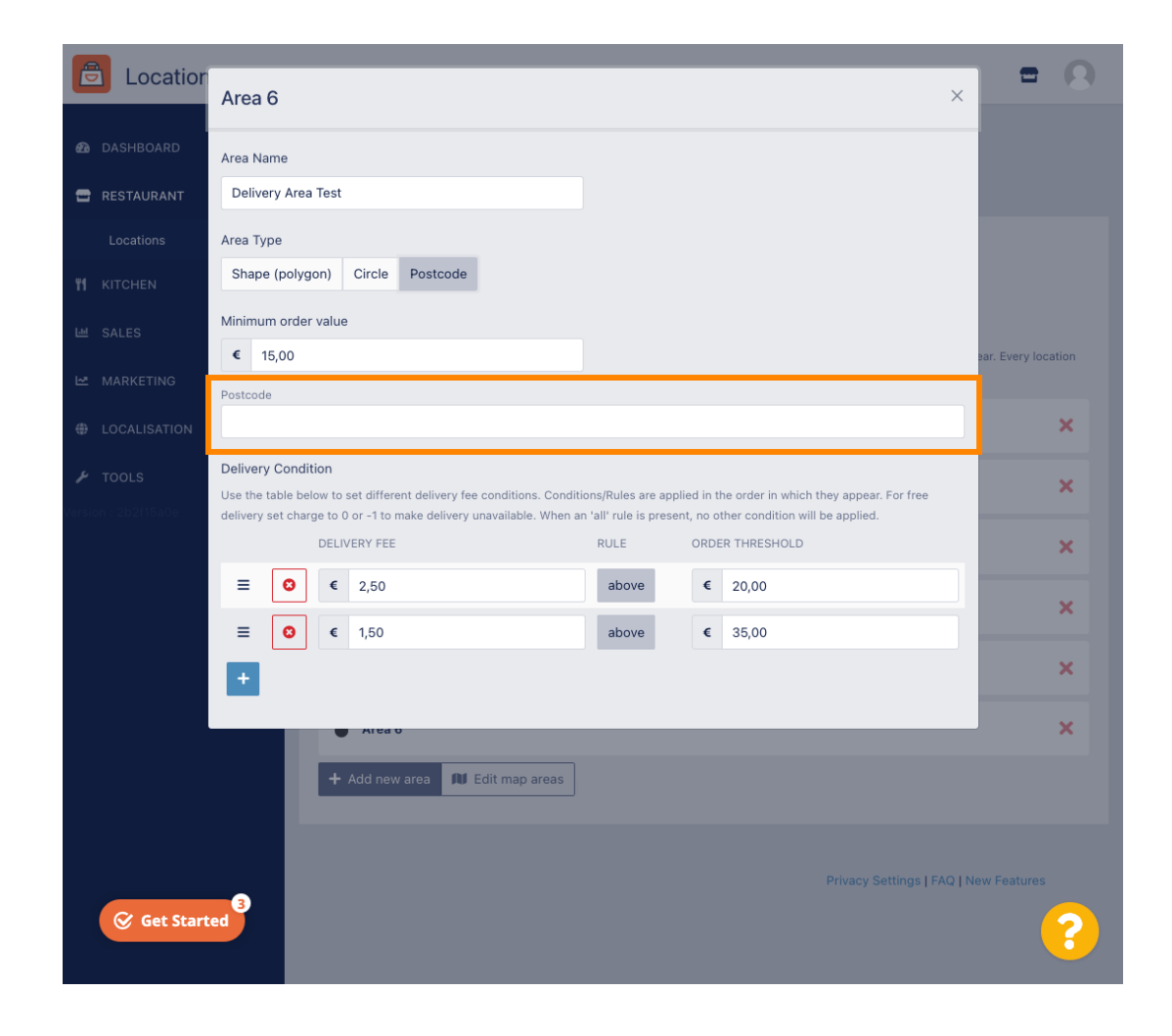

**DISH** ÉTELREND – A szállítási terület hozzáadása és szerkesztése.

## Ha végzett, kattintson az x ikonra.

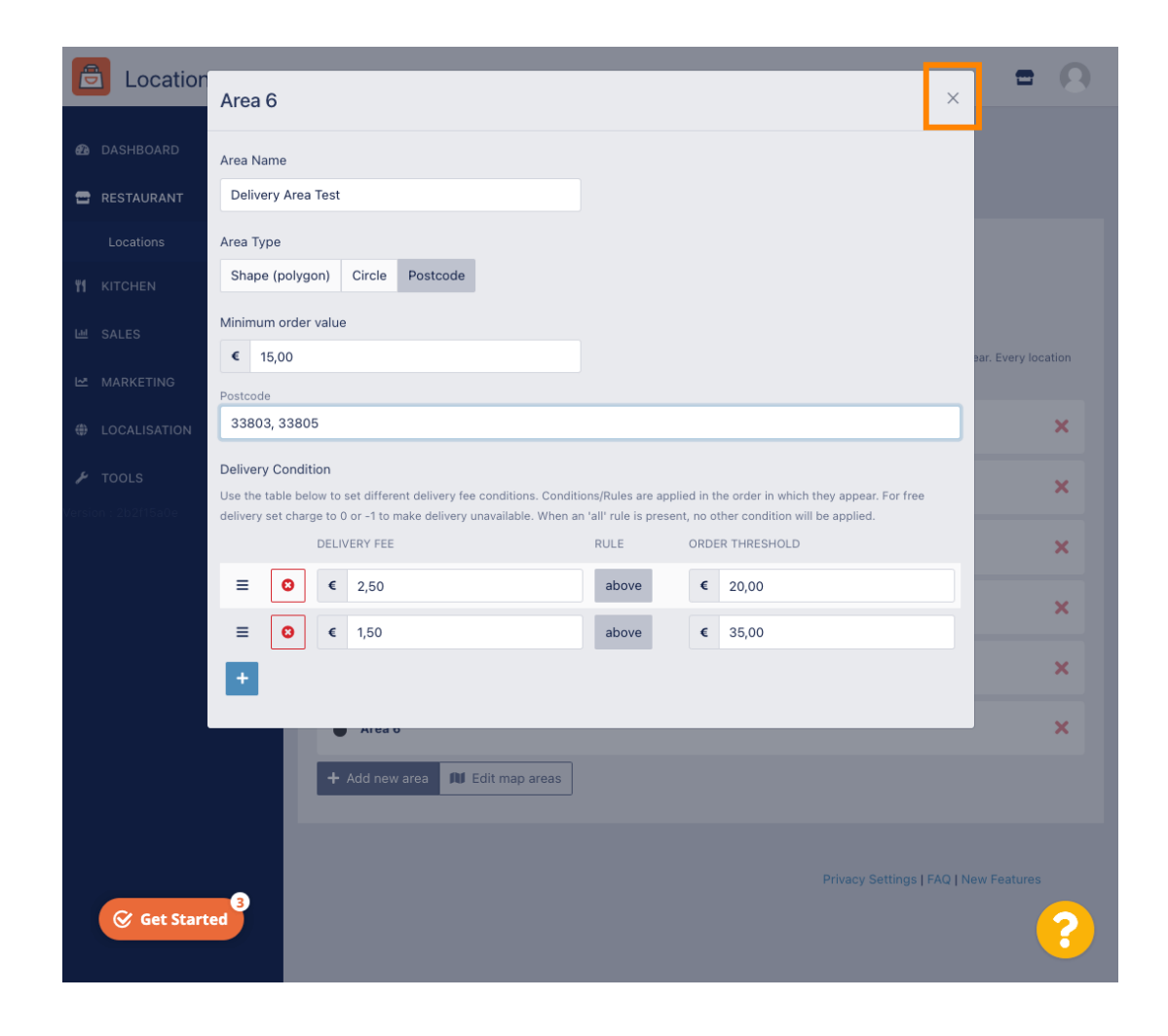

Ennyi. Kattintson a Mentés vagy a Mentés és bezárás gombra .

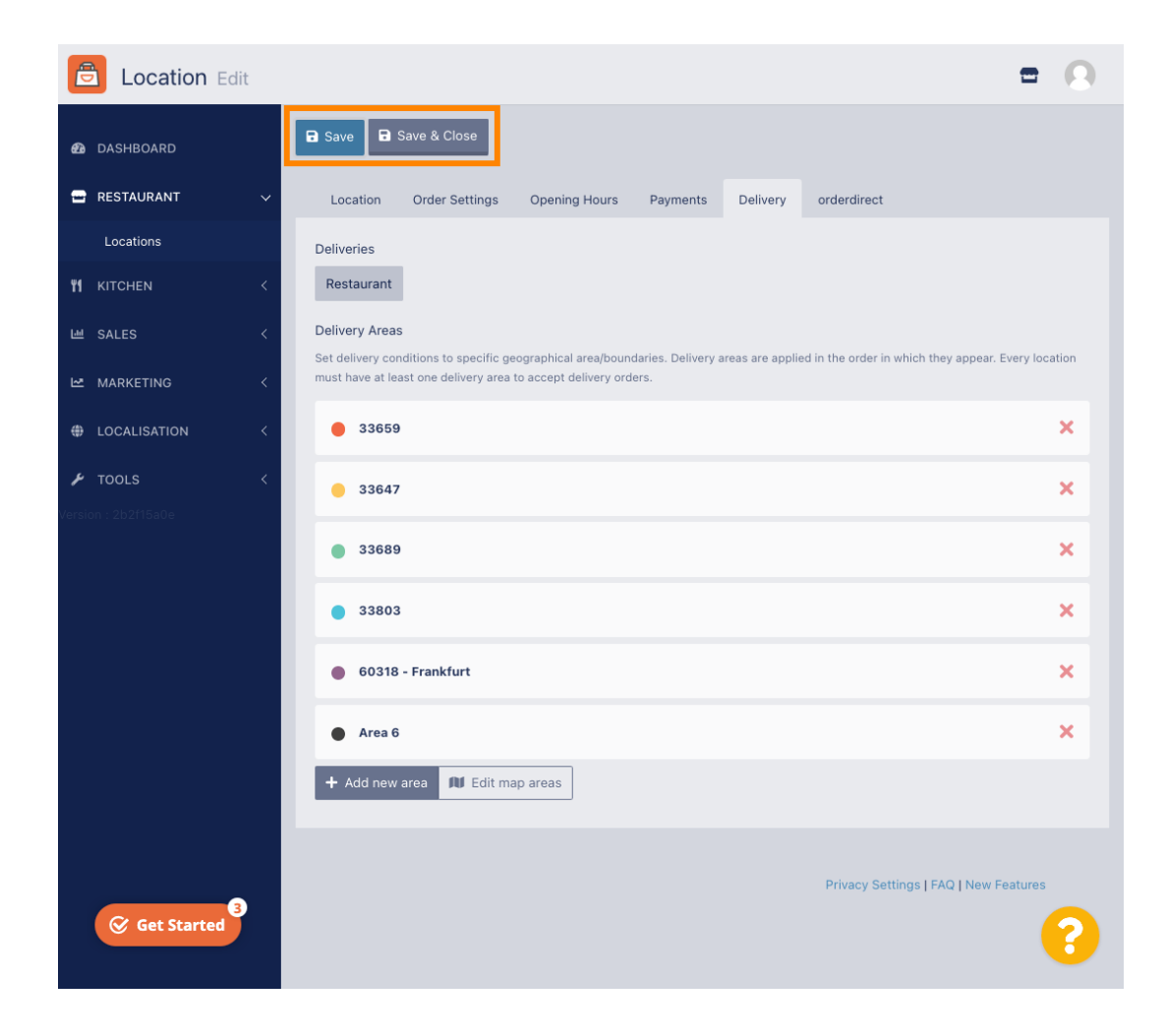

Értesítést kap arról, hogy a helye sikeresen frissült.

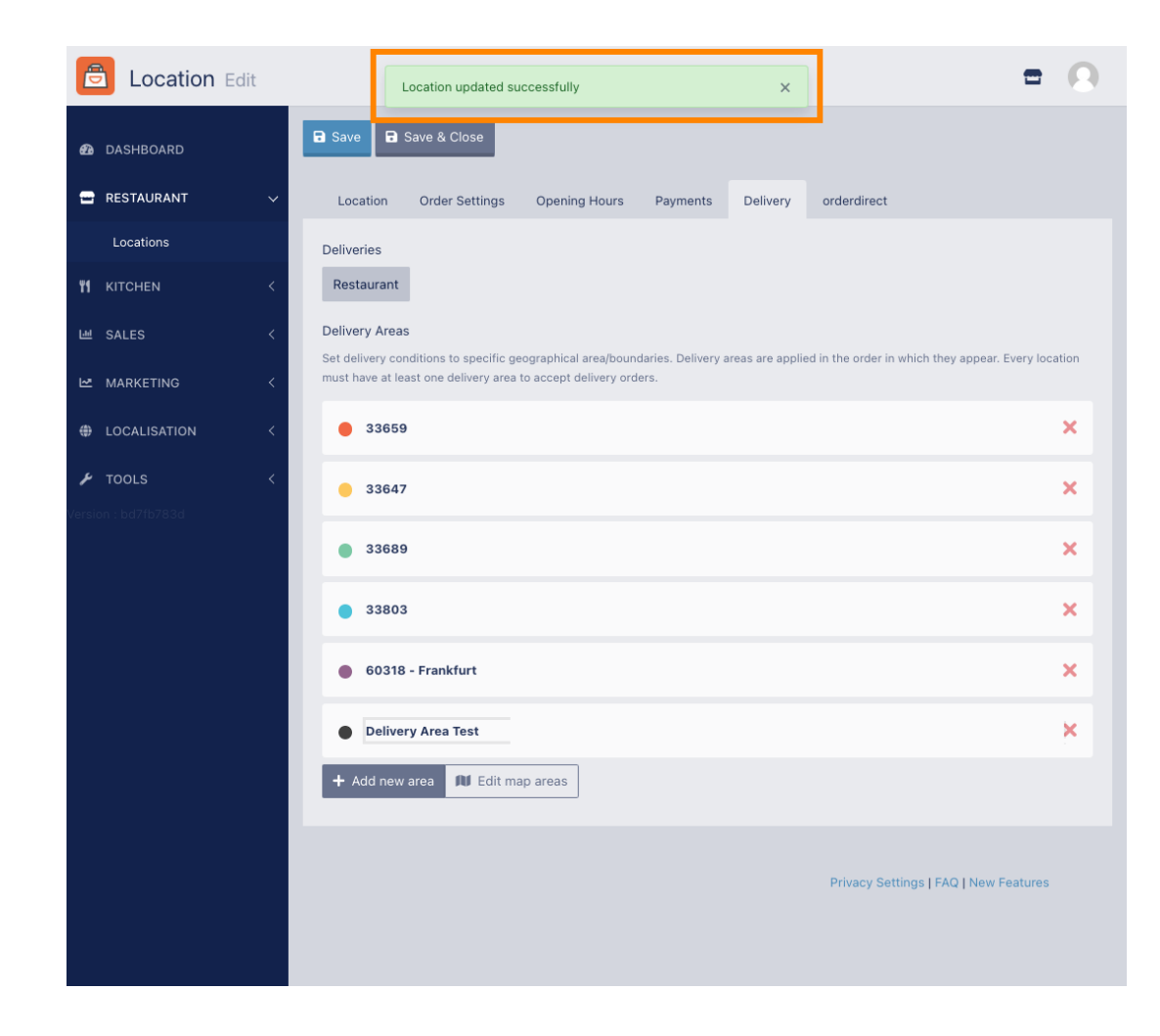

**DISH** ÉTELREND – A szállítási terület hozzáadása és szerkesztése.

## Az új szállítási terület látható lesz.

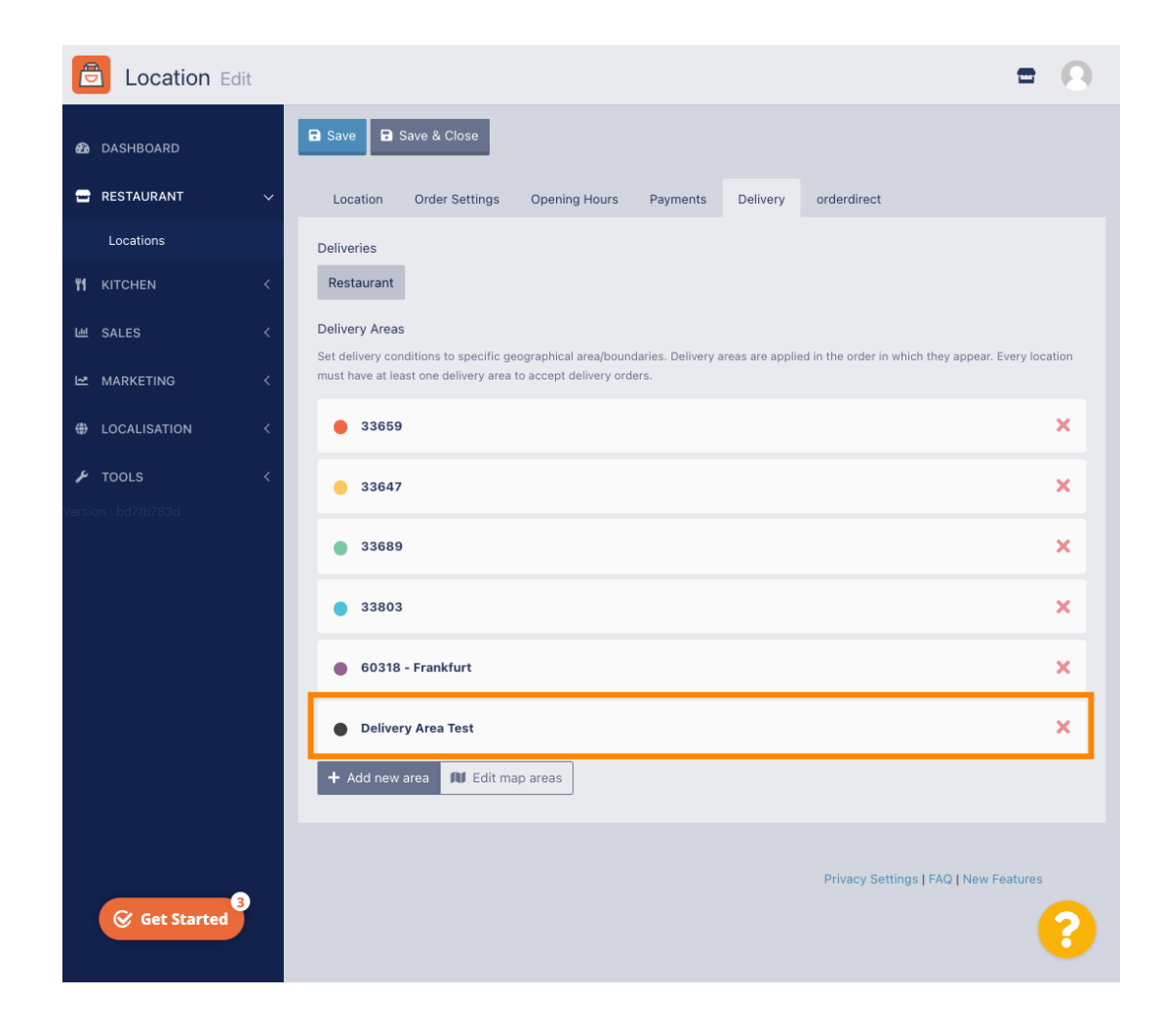

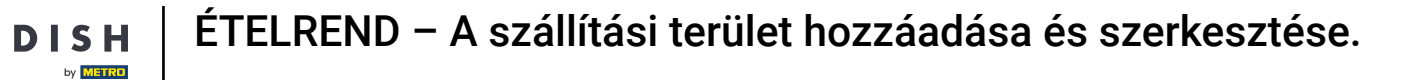

D

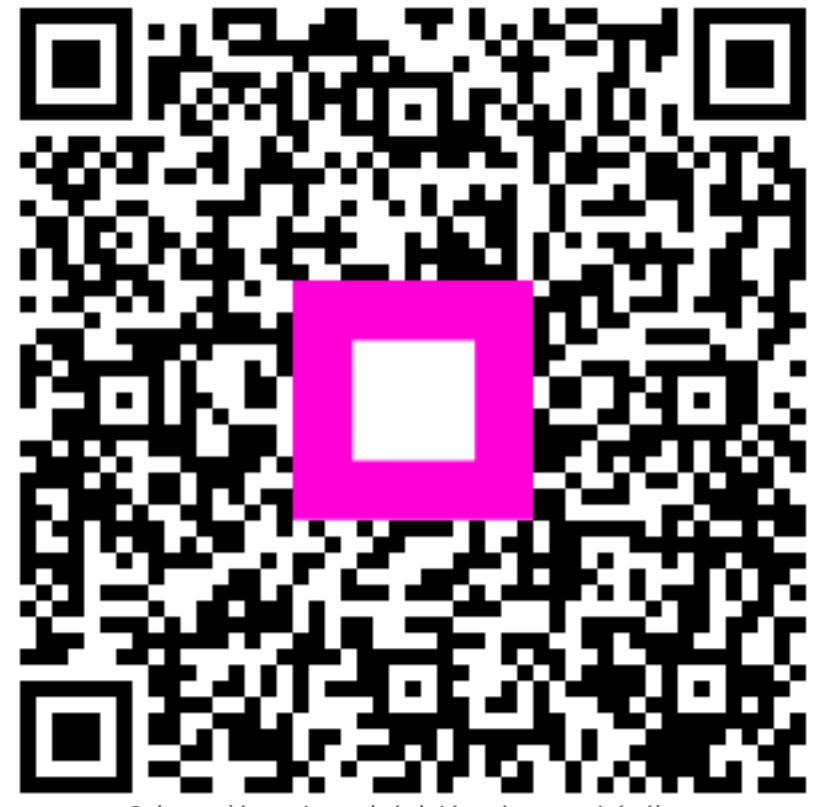

Szkennelés az interaktív lejátszó megnyitásához